# BeoPlay A8

# **Ouick Start Guide**

This Quick Start Guide Denne hurtigveiledning plains how to set up you BeoPlay A8 for the first time.

Hurtiaveilednina

eller din computer, se B.

eller omdøbe din profil eller

Du kan også gå ind på side

ændre andre indstillinger.

BeoPlay A8 SETUP på din

Find hjælp, og læs mere on

com/a8/learnmore

BeoPlay A8 på www.beoplay.

computer.

You can set up your BeoPlay A8 in a wireless network using: the dedicated app, see A

– or your computer, see B If you do not want to connect BeoPlav A8 i et trådløst

BeoPlay A8 in a wireless netværk, kan du oprette network you can make a en kabelforbindelse via wired connection using: - din router, se C. - your router, see C Brug app'en hver gang, du vil gemme en ny profil, ændre

Use the app each time you want to save a new profile, change or rename your profile, or change other ettings. You can also enter the 'BeoPlay A8 SETUP' page on your computer.

Find help and learn more about BeoPlay A8 on www. beoplay.com/a8/learnr

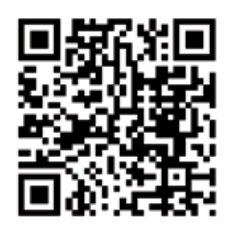

#### DEUTSCH Kurzanleitung

Diese Kurzanleitung erklär forklarer, hvordan du sætter Ihnen, wie Sie Ihrer BeoPlay A8 op første gang. trådløst netværk ved hjælp af: den specielle app, se A

> Wenn Sie Ihren BeoPlay A8 nicht mit einem Drahtlosnetzwerk verbinder möchten, können sie eine drahtgebundene Verbindun nerstellen, indem Sie Folgendes verwenden: Ihren Router, siehe C

/erwenden Sie die App jed Mal. wenn Sie ein neues Profil speichern, Ihr Profil ändern oder umbenennen oder Sie andere Einstellungen ändern wollen. Sie können die SETUP-Seite des BeoPlay A8 auch auf Ihrem Computer aufrufen.

Weitere Informationen und Hilfe zum BeoPlav A8 erhalten Sie auf www.beoplay.com/a8/ learnmore

FRANCAIS

Guide de démarrage rapide Ce guide de démarrage rapide explique com configurer votre BeoPlav A8 pour la première fois. Vous pouvez configurer votre BeoPlav A8 dans un réseau sans fil en utilisant : l'application dédiée, voir A ou votre ordinateur, voir B Si vous ne souhaitez pas onnecter le BeoPlay A8 dans un réseau sans fil. vous pouvez établir une connexio aire en utilisant votre routeur, voir C Utilisez l'application à chaque fois que vous voulez enregistrer un nouveau profil

modifier ou renommer votre profil, ou changer d'autres paramètres. Vous pouvez aussi accéder à la page de nfiguration du BeoPlay A8 depuis votre ordinateur. Pour de l'aide et de plus amples information concernant le BeoPlay A8. consultez la page Web www beoplay.com/a8/learnmore

requires Internet connection. A10

this network. Download of app tilsluttet dette netværk. Det

AD

AirPlay setup via app

Before you start, find the

name and password for the

wireless network you wish to

connect your BeoPlay A8 to.

Make sure that your iPod®/

iPhone<sup>®</sup>/iPad<sup>®</sup> is connected to

ENGLISH

ENGLISH

feedback.

A2 🛛

When prompted,

download the 'Setup

Open the application.

utility' app for your iPod

iPhone/iPad with iOS 4.2

or higher from App Store.

ENGLISH

iPad in BeoPlay A8.

DANSK Press the network 🔶 Tryk kortvarigt på button shortly. The netværksknappen 🔶 network button flashes Netværksknappen blinke and you hear a sound og der høres en lyd.

DANSK

Opsæt AirPlay via app

finde navnet på og

Inden du begynder, skal du

netværk, du ønsker at slutte

BeoPlay A8 til. Kontroller, at

kræver internetforbindelse at

din iPod®/iPhone®/iPad® er

downloade appen.

Vent ca. 60 sekunder, Wait approx. 60 seconds indtil den blinker orange until it flashes orange. Sæt din iPod/iPhone/iPad Dock your iPod/iPhone/

DANSK

docken på BeoPlay A8.

Download appen Setup

iPad med iOS 4.2 eller

du bliver bedt om det.

Åbn programmet

utility til din iPod/iPhone

nyere fra App Store, når

beginnen, stellen Sie sicher, adgangskoden til det trådløse dass Sie Name und Passwort des Drahtlosnetzwerkes, mit dem Sie Ihren BeoPlay A8 verbinden wollen, zur Hand haben. Überprüfen Sie, ob Ihr iPod®/iPhone®/iPad® mit diesem Netzwerk verbunden ist. Das

Bevor Sie mit dem Setup

eine Internetverbindung.

orange blinkt.

DEUTSCH

DEUTSCH

DEUTSCH

Laden Sie die "Setup

Bộ

utility"-App für Ihr iPod/

iPhone/iPad mit iOS 4.2

oder höher aus dem App

Store herunter, wenn Sie

dazu aufgefordert werder

Öffnen Sie die Anwendung.

#### FRANÇAIS Configuration d'AirPlay via AirPlay-Setup mithilfe der App

l'application Avant de commencer, note ou mémorisez le nom et le mot de passe du réseau sans fil auquel vous souhaite connecter votre BeoPlav A8 Assurez-vous que votre iPod® iPhone®/iPad® est connecté à ce réseau. Le téléchargement de Herunterladen der App erfordert l'application nécessite une connexion Internet

- FRANÇAIS > Drücken Sie kurz auf die Appuyez brièvement sur le Netzwerktaste 🔶 Die bouton réseau 🔶 Netzwerktaste blinkt und Le bouton réseau clignote es ertönt ein Signalton. et un son est émis
- Warten Sie circa 60 Sekunden Attendez environ 60 bis die Netzwerktaste secondes qu'il clignote en orange. Verbinden Sie Ihren iPod/
- Ihr iPhone/iPad mit dem BeoPlay A8.

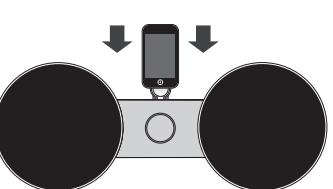

FRANÇAIS

Lorsque vous y êtes invité

téléchargez l'application

« Setup utility » pour votre

iPod/iPhone/iPad équipé

d'iOS 4.2 ou supérieur

depuis l'App Store.

Ouvrez l'application

 Connectez votre iPod/ iPhone/iPad à la station d'accueil du BeoPlay A8

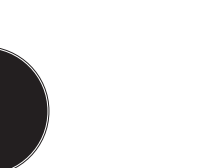

ENGLISH Select your network from the 'Network name (SSID)' drop-down list. If your

A40

network does not appea in the list select 'Refresh network list ...' at the bottom of the list. - Enter the network password, if required Press 'SAVE PROFILE CHANGES'.

# Made for **□** iPod **□** iPhone **□** iPad

"Made for iPod", "Made for iPhone", and "Made for iPad" mean that an electronic accessory has been designed to connect specifically to iPod, iPhone, or iPad, respectively, and has been certified by the developer to meet Apple performance standards Apple is not responsible for the operation of this device or its compliance with safety and regulatory standards. Please note that the use of this accessory with iPod, iPhone, or iPad may affect wireless performance. AirPlay, the AirPlay Logo, iPhone, iPod, iPad are trademarks of Apple Inc., registered in the U.S. and other countries

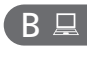

Important information

### AirPlay setup via computer Before you start, find the Inden du begynder, name and password for the wireless network you wish to connect your BeoPlay A8 to. Make sure that your computer is onnected to this network and the wireless network on the computer is disabled.

deaktiveret.

DANSK

computer

#### DEUTSCH Opsæt AirPlay via computer AirPlay-Setup mithilfe des Computers skal du finde navnet på og Bevor Sie mit dem Setup beginnen, stellen Sie sicher adgangskoden til det trådløse netværk, du ønsker at slutte dass Sie Name und Passwor BeoPlay A8 til. Kontroller, at des Drahtlosnetzwerkes, m din computer er tilsluttet dette dem Sie Ihren BeoPlay A8 netværk, og at det trådløse verbinden wollen, zur Hand haben. Überprüfen Sie, ob Ihr netværk på computeren er Computer mit dem Netzwerk verbunden ist und ob das

Drahtlosnetzwerk auf dem

Computer deaktiviert ist.

### FRANÇAIS Configuration d'AirPlay via l'ordinateur Avant de commencer, note ou mémorisez le nom et le mot de passe du réseau sans fil auquel vous souhaite connecter votre BeoPlav A8. Assurez-vous que votre ordinateur est connecté à ce réseau et que le réseau sans fil est désactivé.

 Press the network button ᅙ shortly. The network button flashes and you hear a sound feedback Wait approx. 2 minutes until it becomes solid white.

B2⊒

ENGLISH

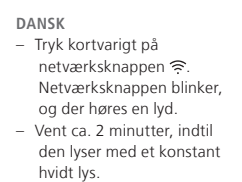

DEUTSCH > Drücken Sie kurz die Netzwerktaste 🔶 . Die Netzwerktaste blinkt und es ertönt ein Signalton. - Warten Sie circa zwei Minuten bis die Netzwerktaste durchgehend weiß leuchtet

# FRANÇAIS Appuyez brièvement sur le bouton réseau 🔶. Le bouton réseau clignote et un son est émis Attendez environ 2 minutes qu'il s'allume en blanc de façon permanente

B3⊒ ENGLISH

### Once the network button is solid white, open your Type 169.254.11.22 in the address bar and press Enter. This opens the 'BeoPlay A8 SETUP' page If the page is not displaye wait a while and refresh 🖒 the page. Select your network from the 'Network Name (SSID) drop-down list. If your network does not appear in the list select 'Refresh list ...' at the bottom of the list. Enter the network

password, if required Click 'APPLY CHANGES'

B1⊒

# To access the connection panel remove the back

- Connect one end of an Ethernet cable to your BeoPlay A8 and the othe end to your computer.
- DEUTSCH Fiern bagbeklædninger Entfernen Sie die for at få adgang til rückseitige Abdeckung, um an das Anschlussfeld Sæt den ene ende af et zu gelangen. Verbinden Sie ein Ende de Ethernet-kabel i BeoPlay A8 Ethernetkabels mit Ihrem og den anden ende i dir BeoPlay A8 und das andere Ende mit Ihrem Computer.

FRANÇAIS Pour accéder au panneau de connexion, retirez le cache arrière. Branchez une extrémité d'un câble Ethernet sur votre BeoPlay A8 et l'autr extrémité sur votre ordinateur.

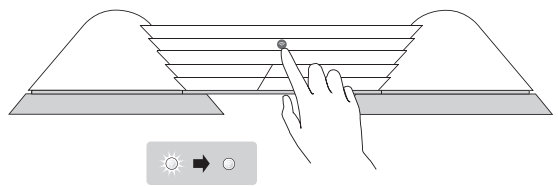

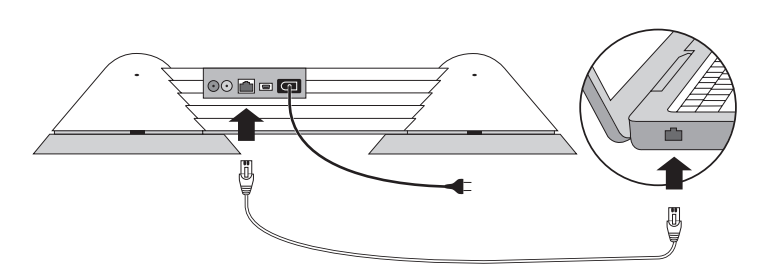

ENGLISH BeoPlay A8 has been tested and verified for use with following web browsers Chrome 16 (PC/Mac) Firefox 8 (Mac) / 10 (PC) Internet Explorer 8 Safari 5 (PC / Mac / iPhone). You may not be able to use your workplace computer for setup of BeoPlay A8 due to og tildeling af IP-adresser, er security restrictions, including firewall settings and assignment of IP addresses. til at opsætte BeoPlay A8.

# DEUTSCH Der BeoPlay A8 wurde für den Gebrauch mit den BeoPlay A8 er blevet testet Chrome 16 (PC/Mac) og godkendt til brug med Firefox 8 (Mac) / 10 (PC) følgende webbrowsere: Internet Explorer 8 Firefox 8 (Mac)/10 (pc) Safari 5 (pc/MAC/iPhone).

Safari 5 (PC / Mac / iPhone). Aufgrund von Sicherheitseinschränkungen wie Firewall-Einstellungen und die Zuteilung von IP-Adressen können Sie den Computer für die Einrichtung Ihres BeoPlay A8 an Ihrem Arbeitsplatz möglicherweise nicht verwenden.

FRANÇAIS Le bon fonctionnement du BeoPlay A8 a été testé sur les navigateurs suivants Chrome 16 (PC / Mac) Firefox 8 (Mac) / 10 (PC) Internet Explorer 8 Safari 5 (PC / Mac / iPhone Il se peut que vous ne puissie pas utiliser l'ordinateur de votre lieu de travail pou configurer votre BeoPlay A8, en raison de restrictions de sécurité, notamment les paramètres de pare-feu et l'attribution des adresses IP

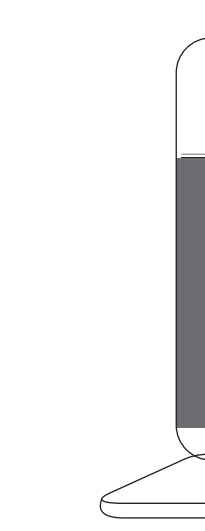

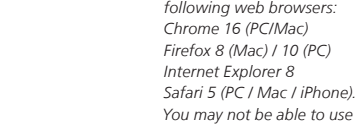

Chrome 16 (pc/Mac)

Internet Explorer 8

sikkerhedsindstillinge

herunder firewall-indstillinger

det ikke sikkert, at du kan

bruge din arbeidscomnuter

På grund af

folgenden Webbrowser aetestet und überprüft:

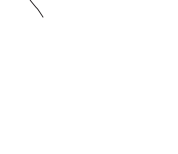

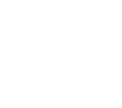

ENGLISH Select 'Networks'. Select 'Profile 1

A30

BeoPlay A8 in Betrieb nehme Du kan sætte BeoPlay A8 op i et Sie können Ihren BeoPlay A8 in einem Drahtlosnetzwer einrichten, indem Sie Folgendes verwenden: die dafür vorgesehene App, Hvis du ikke ønsker at tilslutte siehe A oder Ihren Computer siehe B

DANSK Vælg Netværk.

- Vælg Profil 1.

DANSK Vælg netværk på rullelisten Netværksnavn (SSID). Vælg Opdater netværksliste . nederst på listen, hvis dit netværk ikke vises på listen Indtast om nødvendigt adgangskoden til netværket Trvk på GEM PROFILÆNDRINGER.

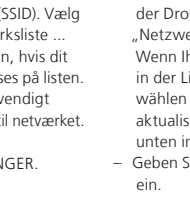

DEUTSCH

DEUTSCH

Wählen Sie "Netzwerke"

Wählen Sie "Profil 1"

der Dropdown-Liste "Netzwerkname (SSID)" Wenn Ihr Netzwerk nicht in der Liste erscheint. wählen Sie "Netzwerkliste aktualisieren ..." ganz unten in der Liste. Geben Sie ggf. Ihr Passwort

Drücken Sie ÄNDERUNG IM PROFIL SPEICHERN.

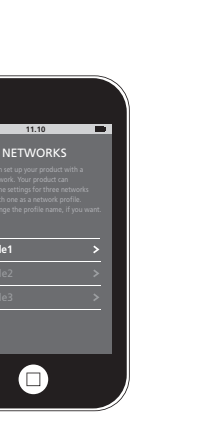

FRANÇAIS

Sélectionnez « Réseaux ».

Sélectionnez « Profil 1 »

FRANÇAIS Wählen Sie Ihr Netzwerk ir Sélectionnez votre réseau dans la liste déroulante « Nom du réseau (SSID) » Si votre réseau n'appara pas dans la liste, sélectionne « Actualiser liste réseaux... > en bas de la liste Saisissez le mot de passe réseau si nécessaire. Appuyez sur « ENREGISTRER MODIF, DU PROFIL »

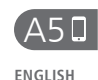

A60

Now BeoPlay A8 restarts

automatically. This takes

During restart, the network

button flashes and you hear

When the network button is

solid white or solid orange.

BeoPlay A8 is connected to

If the network button flashes

orange continuously, see

www.beoplay.com/a8/

approx. 90 seconds.

a sound feedback.

your network

learnmore

ENGLISH

DANSK When prompted, press OK.

DANSK

sekunder.

høres en lyd.

BeoPlay A8 genstarter nu

Under genstarten blinke

netværksknappen, og der

Når netværksknappen lyse

med et konstant hvidt eller

orange lys, er BeoPlay A8

bundet med dit netværk

Hvis netværksknappen blive

ved med at blinke med et

orange lys, kan du få flere

com/a8/learnmore

oplysninger på www.beoplay

automatisk. Det tager ca. 90

 Tryk på OK, når du bliver bedt om det.

DEUTSCH

Sekunden

Während des Neustarts blinkt

die Netzwerktaste und es

Wenn die Netzwerktaste

durchgehend weiß oder

orange leuchtet, ist die

BeoPlay A8 und Ihrem

Netzwerk hergestellt.

learnmore

Wenn die Netzwerktaste

permanent orange blinkt,

iehewww.beoplay.com/a8

Verbindung zwischen dem

ertönt ein Signalton.

DEUTSCH – Drücken Sie OK, wenn Sie dazu aufgefordert werden.

FRANÇAIS Lorsque vous y êtes invité, appuyez sur OK

# BeoPlay A8 ENGLISH DANSK

device and BeoPlay A8 must

be connected to the same

network and receive a strong

# Using AirPlay

Brug AirPlay Make sure that the network outton is switched on. Note that the AirPlay streaming

Kontroller, at netværksknappen er slået til. Bemærk, at den enhed, du streamer AirPlay fra, og BeoPlay A8 skal være tilsluttet det samme netværk og modtage et stærkt trådløst

wireless signal. signal. Launch your music application Press the AirPlay icon 🔽 Select BeoPlay A8 from the list. Enjoy!

Start din musikafspiller, og tryk på AirPlay-ikonet 🗔 Vælg BeoPlay A8 på listen. God fornøielse!

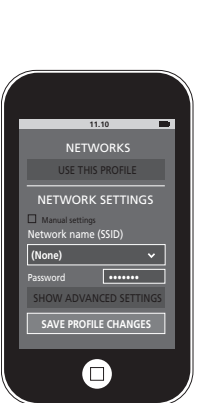

Åbn din browser, når netværksknappen lyser ned et konstant hvidt lys Indtast 169.254.11.22 i adressefeltet, og tryk på Enter. Nu åbnes siden BeoPlay A8 SETUP. Vent et

- stykke tid, hvis siden ikke vises, og opdater 🖒 derefter Vælg netværk på rullelisten Netværksnavn (SSID). Vælg
- Opdater netværksliste . nederst på listen, hvis dit netværk ikke vises på listen. Indtast om nødvendigt adgangskoden til netværket. Klik på Gem ændringer.
  - wählen Sie "Liste aktualisieren ..." ganz unten in der Liste. Geben Sie ggf. Ihr Passwort ein Klicken Sie auf

DEUTSCH

Wenn die Netzwerktaste

durchgehend weiß leuchtet,

öffnen Sie Ihren Browse

Geben Sie 169.254.11.22 in

🖒 Sie die Seite.

ÄNDERUNGEN

ÜBERNEHMEN

- die Adressleiste ein. Drücken Sie anschließen Enter, Die SETUP-Seite des BeoPlay A8 öffnet sich. Wird die Seite nicht angezeigt warten Sie einen kurzer Moment und aktualisierer Wählen Sie Ihr Netzwerk in der Dropdown-Liste "Netzwerkname (SSID Wenn Ihr Netzwerk nich in der Liste erscheint, pas dans la liste, la liste.
  - LES MODIFICATIONS »

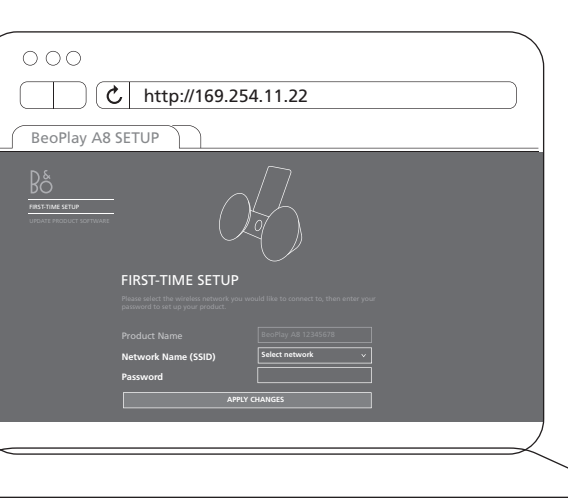

# FRANÇAIS Lorsque le bouton résea est allumé en blanc de façon permanente, ouvre votre navigateur Internet Tapez 169.254.11.22 dans la barre d'adresse puis appuyez sur la touche Entrée. La page de configuration du BeoPlay A8 s'ouvre. Si la page ne s'affiche pas, attendez ur peu puis actualisez-la 🖒 Sélectionnez votre résea

- dans la liste déroulante Nom du réseau (SSID) » Si votre réseau n'apparaît Saisissez le mot de passe
- Cliquez sur « APPLIQUER

- DANSK DEUTSCH Frakobl netkablet mellem
  - Trennen Sie das Ethernetkabel zwischer dem BeoPlay A8 und dem Computer und klicken Sie OK, wenn Sie dazu

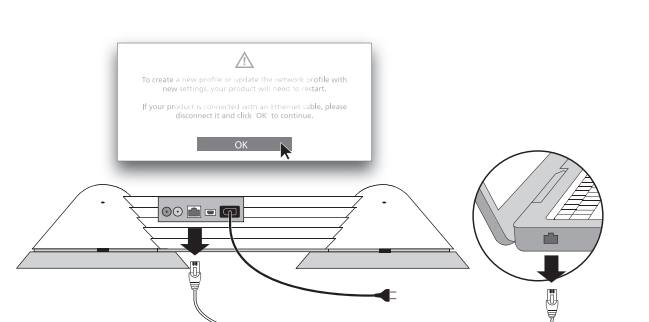

DEUTSCH

Der BeoPlay A8 startet nun

# B5⊒ ENGLISH

- Now BeoPlay A8 restarts automatically. This takes approx. 90 seconds. During restart, the network button flashes and you hear a sound feedback. When the network button is solid white or solid orange BeoPlay A8 is connected to your network. If the network button flashes orange continuously, see www.beoplay.com/a8/ learnmore
- automatisk. Det tager ca. 90 sekunder. Sekunden. Under genstarten blinke netværksknappen, og der høres en lyd. Når netværksknappen lyser med et konstant hvidt eller orange lys, har BeoPlay A8 oprettet forbindelse til dit netværk. Hvis netværksknappen blive ved med at blinke med et

DANSK

BeoPlay A8 genstarter nu

orange lys, kan du få flere oplysninger på www.beoplay. com/a8/learnmore

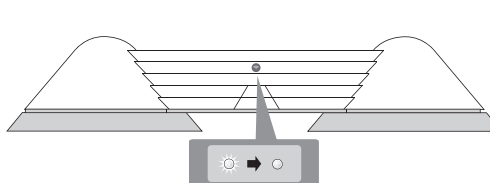

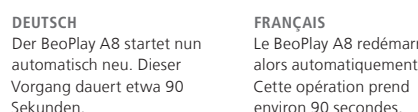

alors automatiquement Cette opération prend nviron 90 secondes. Le bouton réseau clignote et

un son est émis au cours du edémarrage. Lorsque le bouton réseau est

allumé en blanc ou en orange le façon permanente, le BeoPlay A8 est connecté à votre réseau.

Si le bouton réseau cligno longtemps en orange, voir www.beoplay.com/a8/ learnmore

FRANÇAIS

FRANÇAIS

redèmarrage

learnmore

Le BeoPlay A8 redémarre

de façon permanente, le

Lorsque vous y êtes invité

débranchez le câble

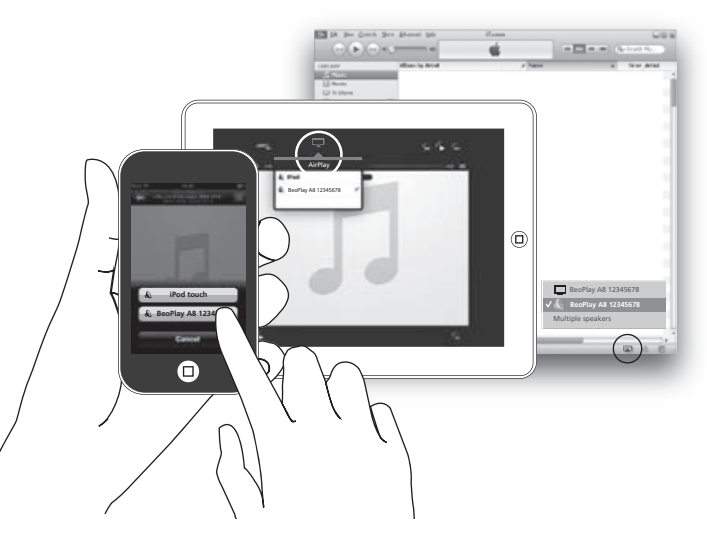

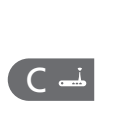

ENGLISH Make a wired connection When BeoPlay A8 is connected in a wired network, we recommend you to use Bang & Olufsen approved cables only.

Opret forbindelse via kabel Når BeoPlay A8 tilsluttes netværket via kabel, anbefaler vi, at du udelukkende anvender kabler godkendt af Bang &

# C1----

ENGLISH To access the connection panel remove the back - Connect one end of an Ethernet cable to your BeoPlay A8 and the other

end to your router.

DANSK Fjern bagbeklædninger for at få adgang til Sæt den ene ende af et Ethernet-kabel i BeoPlay A8 og den anden ende i din router.

C2 🛋

ENGLISH Press the network button – Tryk kortvarigt på shortly. The network
button flashes, and you hear a sound feedback. Wait approx. 90 seconds until the network button is solid white and BeoPlay A8 is connected to the network.

DANSK netværkskna Netværksknappen blinker. og der høres en lyd. Vent ca. 90 sekunder, indti netværksknappen lyser med et konstant hvidt lys. Når den gør det, er BeoPlay A8 forbundet med netværket.

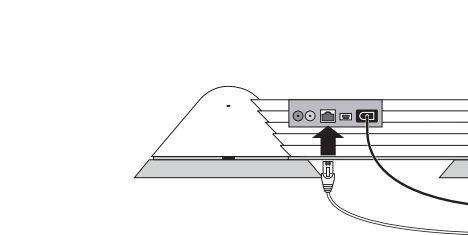

- automatisch neu. Dieser alors automatiquement. Cette Vorgang dauert circa 90 opération prend environ 90 secondes. un son est émis au cours du
- Während des Neustarts blinkt Le bouton réseau clignote et die Netzwerktaste und es ertönt ein Signaltor Wenn die Netzwerktaste Lorsque le bouton réseau est allumé en blanc ou en orange durchgehend weiß oder orange leuchtet, ist die Verbindung zwischen dem BeoPlay A8 est connecté à votre réseau. Si le bouton réseau clignot longtemps en orange, voir www.beoplay.com/a8/
- BeoPlay A8 und Ihrem Netzwerk hergestellt. Wenn die Netzwerktaste permanent orange blinkt, siehewww.beoplay.com/a8/ learnmore

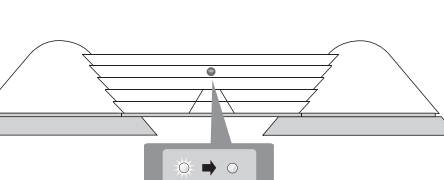

- sélectionnez « Actualiser liste réseaux... » en bas de

- réseau si nécessaire.
- click OK.

B4⊒

ENGLISH

- When prompted, disconnect the Ethernet BeoPlay A8 og computeren cable between BeoPlay A8 and the computer and og klik på OK.
- når du bliver bedt om det,

): 🔿 o

Ethernet qui relie le BeoPlay A8 à votre ordinateur puis cliquez sur OK. aufgefordert werden

# DEUTSCH

# AirPlay benutzen

Stellen Sie sicher, dass der Netzwerkschalter aktiviert is Beachten Sie, dass das

AirPlay-Streaming-Gerät und der BeoPlay A8 mit demselben Netzwerk verbunden sein und même réseau et recevoir un ein starkes WLAN-Signal empfangen müssen

Starten Sie Ihre

Musikanwendung. Drücken Sie das AirPlay-Symbol 属 Wählen Sie den BeoPlav A8 in der Liste aus. Viel Spaß!

### FRANÇAIS Utilisation d'AirPlav

Assurez-vous que le boutor réseau est allumé. Notez qu le périphérique en streamine AirPlay et le BeoPlay A8 doivent être connectés a signal sans fil puissant. Lancez votre application musicale. Cliquez sur l'icône AirPlay 🔼

Sélectionnez le BeoPlav A8 dans la liste. Amusez-vous bien

# DEUTSCH

Herstellen einer drahtgebundenen Verbindung Wenn der BeoPlay A8 mit einem drahtgestützten Netzwerk verbunden ist, empfehlen wir Ihnen, ausschließlich die von

Bang & Olufsen zugelassene Kabel zu verwenden.

# DEUTSCH

- Entfernen Sie die
- rückseitige Abdeckung um an das Anschlussfeld
- zu gelangen. Verbinden Sie ein Ende des Ethernetkabels mit Ihrem BeoPlay A8 und das andere
- Ende mit Ihrem Router.

# DEUTSCH

- Drücken Sie kurz die Netzwerktaste
- Netzwerktaste blink weiß\*1 und es ertönt ein
- Signalton.
- Warten Sie circa 90 Sekunden bis die
- Netzwerktaste
- durchgehend weiß
- leuchtet und der
- BeoPlay A8 mit dem Netzwerk verbunden ist

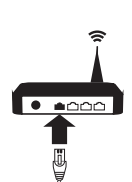

# FRANCAIS

 Appuyez brièvement sur le bouton réseau 🔶. Le bouton réseau clignote et un son est émis. Attendez environ 90 secondes que le bouton réseau soit allumé en blanc de façon permanente et que le BeoPlay A8 soit connecté au réseau.

# FRANÇAIS

Établir une connexion filair Lorsque le BeoPlay A8 est nnecté dans un réseau filaire, nous vous recommandons de n'utilis que des câbles agréés Bang & Olufsen.

- Pour accéder au panneau de connexion, retirez le cache arrière. Branchez une extrémite d'un câble Ethernet su
- votre BeoPlay A8 et l'autre extrémité sur votre routeur
- FRANCAIS

# BeoPlay A8

**FSPAÑOI** 

Guía de inicio rápido

llevar a cabo empleando:

pasos A);

pasos B).

una aplicación específica

un equipo informático

inalámbrica. lleve a cabo la

su router (consulte la

conexión por cable empleando

secuencia de pasos C).

Use la aplicación siempre que

desee crear un perfil nuevo,

cambiar la configuración o el

nombre de un perfil existente,

También puede acceder a la

página de configuración de

modificar otros parámetros.

(consulte la secuencia de

(consulte la secuencia de

# Guida rapida

Questa Guida rapida spiega Esta Guía de inicio rápido come configurare il BeoPlay A8 describe la configuració per la prima volta. inicial de BeoPlav A8. La conexión de BeoPlay A8 a

È possibile configurare il BeoPlay A8 in una rete vireless utilizzando: l'app dedicata; vedere A

un computer; vedere B Se non si desidera connettere il BeoPlay A8 a una rete wireless,

è possibile effettuare una onnessione cablata utilizzando: - un router; vedere C Si no desea conectar BeoPlay A8 a una red Jsare l'app ogni volta che

si desidera salvare un nuovo profilo, modificare o denominare il profilo d modificare altre impostazion È inoltre possibile accedere illa pagina "BeoPlay A8

SETUP" sul proprio computer Per assistenza e ulterio dettagli sul BeoPlay A8, visitare www.beoplay.com a8/learnmore

BeoPlay A8 a través de ur equipo informático. Si necesita ayuda o desea de BeoPlay A8, visite el sitio web www.beoplay.com/a8

#### SVENSKA Snabbstartsquide

I denna snabbstartguide förklaras hur du installerar din BeoPlay A8 för första gången. Du kan ansluta din BeoPlay A8 Voit määrittää BeoPlay A8:n till ett trådlöst nätverk med una red inalámbrica se puede en app, se A eller din dator, se B.

Om du inte vill ansluta BeoPlay A8 till ett trådlös nätverk kan du ansluta enheten till ett fast nätver och då använder du en router, se C.

- reititintä, katso C. Använd appen varje gång du vill spara en ny profil, ändra Kävtä sovellusta aina, kun haluat tallentaa uuden eller byta namn på din profil eller ändra andra inställninga profiilin, muuttaa profiilias Du kan även gå in på sidan nimetä profiilisi uudelleen ta BeoPlay A8 SETUP på din dator. muuttaa muita asetuksia. Voit siirtyä BeoPlay A8:r Hjälpinformation och mer asetussivulle myös information om BeoPlay A8 tietokoneella. finns på www.beoplay.com/ Lue lisää BeoPlay A8:sta a8/learnmore osoitteessa *www.beopla*y

Pikakäynnistysopa

BeoPlav A8:n kävtön.

asetukset langattomassa

tarkoitukseen tehtyä

sovellusta (ks. A)

Jos et halua yhdistää

com/a8/learnmore.

tietokonetta (ks. B).

BeoPlay A8:aa langattomaar

kaapeliyhteyden käyttämällä

verkkoon, voit luoda myös

verkossa kävttämällä

Tässä pikakäynnistysoppaass

kerrotaan, kuinka voit aloittaa

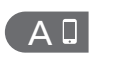

#### ITALIANO **ESPAÑOL** Configurazione di AirPlay Configuración de la tecnología AirPlay tramite la app Prima di iniziare, reperire il

nome e la password della rete Antes de empezar, averigüe e wireless alla quale si desidera connettere il BeoPlay A8. Assicurarsi che l'iPod®/iPhone®/ iPad<sup>®</sup> sia collegato a questa rete. Il download dell'app richiede una connessione a Internet conectado a la misma red. Necesitará disponer de

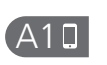

ITALIANO Premere brevemente pulsante di rete 🔶. Il pulsante di rete lampeggia e si sentirà un segnale acustico. Attendere circa 60 secondi fino a quando non inizia a lampeggiare in arancione. Inserire l'iPod/iPhone/iPad

nel BeoPlay A8.

A2 🛛

ITALIANO

- Quando richiesto, scaricare

l'app "Setup utility" per

4.2, o versione successiva, dall'App Store.

Lanciare l'applicazione.

l'iPod/iPhone/iPad con iOS

empleando la aplicación nombre y la contraseña de la red inalámbrica a la que desee conectar BeoPlay A8 Asegúrese de que el iPod®/ iPhone®/iPad® se encuentre

> ESPAÑOL - Pulse el botón de red 🔶 brevemente. El botón de red parpadeará y el equipo emitirá un sonido Espere unos 60 segundos

conexión a Internet par

descargar la aplicación

hasta que el botón de red omience a parpadear er color naranja. Acople el iPod/iPhone/iPad en BeoPlay A8

ESPAÑOL

- Cuando el dispositivo se

lo indique, descarque la

aplicación 'Setup utility' oara iPod/iPhone/iPad a

través de la tienda App

versión 4.2 o posterior del sistema operativo iOS).

Rð

Store (válida para la

Abra la aplicación.

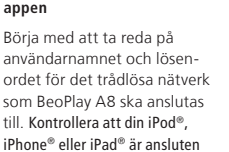

till det aktuella nätverket. För

nedladdning av appen krävs

- Tryck snabbt på nätverks-

knappen 🔶 Nätverks-

knappen blinkar och en

Vänta ca 60 sekunder, tills

knappen blinkar med

ljudsignal hörs.

en internetanslutning.

**SVENSKA** 

**SVENSKA** 

- När du blir ombedd laddar

du ner (från App Store)

appen "Setup utility" för

en iPod, iPhone eller iPad

med iOS 4.2 eller senare.

Öppna appen.

Bộ

**SVENSKA** 

# AirPlay-konfigurering via AirPlav-asetukset sovelluksen kautta

Ennen kuin aloitat, etsi ser verkon nimi ia salasana, iohor haluat liittää BeoPlay A8:n Varmista, että käyttämäsi iPod® iPhone®/iPad® on vhtevdessä tähän verkkoon. Sovellukser lataaminen vaatii Internet vhtevden.

- Paina verkkopainiketta 🔶 lyhyesti. Verkkopainikkeer merkkivalo vilkkuu, ja laite antaa äänimerkin.
- Odota noin 60 sekuntia kunnes se vilkkuu oranssina Telakoi iPod/iPhone/iPad

Lataa kehotettaessa App

tai uudempi.

Avaa sovellus

Storesta Setup utility

– Paina verkkopainiketta 奈

antaa äänimerkin.

lyhyesti. Verkkopainikkeer

Odota noin kaksi minuuttia,

kunnes se palaa valkoisena

merkkivalo vilkkuu, ja laite

-sovellus iPodille/iPhonelle

iPadille, jossa on OS 4.2

orange färg. Docka din iPod, iPhone BeoPlay A8:aan. eller iPad i BeoPlay A8.

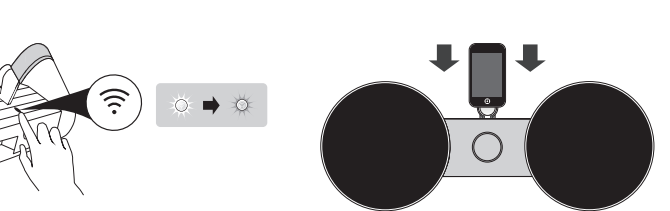

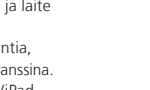

Selezionare la rete dall'elenco a discesa "Nome rete (SSID)". Se la rete non viene visualizzat nell'elenco, selezionare 'Aggiorna l'elenco delle reti" in fondo all'elence Immettere la password di rete, se necessario. Premere "SALVA MODIFICHE PROFILO".

A40

ITALIANO

A30

Selezionare "Reti".

- Selezionare "Profilo 1"

ITALIANO

Made for **□** iPod **□** iPhone **□** iPad

"Made for iPod", "Made for iPhone", and "Made for iPad" mean that an electronic accessory has been designed to connect specifically to iPod, iPhone, or iPad, respectively, and has been certified by the developer to meet Apple performance standards Apple is not responsible for the operation of this device or its compliance with safety and regulatory standards. Please note that the use of this accessory with iPod, iPhone, or iPad may affect wireless performance. AirPlay, the AirPlay Logo, iPhone, iPod, iPad are trademarks of Apple Inc., registered in the U.S. and other countries

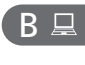

# Configurazione di AirPlay tramite computer

Important information

Prima di iniziare, reperire i wireless alla guale si desidera onnettere il BeoPlay A8 Assicurarsi che il computer sia connesso a questa rete e che la rete wireless sul computer sia disabilitata.

ESPAÑOL

informático se encuentre

funciones de conectividad

Desmonte la cubierta

panel de conexiones

informático.

inalámbrica permanezcar

deshabilitadas.

ESPAÑOL

conectado a dicha red y que sus

#### **SVENSKA** Configuración de la AirPlay-konfigurering vi tecnología AirPlay empleando datorn un equipo informático Börja med att ta reda på nome e la password della rete Antes de empezar, averigüe el användarnamnet och lösen nombre y la contraseña de la ordet för det trådlösa nätverk som BeoPlay A8 ska anslutas red inalámbrica a la que desee conectar BeoPlay A8. till. Kontrollera att datorn är Asegúrese de gue el eguipo ansluten till det aktuella

# AirPlay-asetukset nätverket och att det trådlösa

tietokoneen kautta Ennen kuin aloitat, etsi ser verkon nimi ja salasana, joho haluat liittää BeoPlay A8:n. Varmista, että tietokoneesi or tässä verkossa ja että tietokoneen langaton verkko on kytketty pois käytöstä.

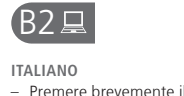

acustico.

in bianco.

pulsante di rete 🔶. Il

e si sentirà un segnale

Attendere circa 2 minut

fino a quando non si

illumina costantemente

#### ESPAÑOL - Pulse el botón de red ᅙ brevemente. El botón pulsante di rete lampeggi de red parpadeará y el equipo emitirá un sonido Espere unos 2 minutos hasta que el botón de red se ilumine en color blanco

SVENSKA Tryck snabbt på nätverksknappen 🔶 Nätverksknappen blinkar och en ljudsignal hörs. Vänta ca 2 minuter, tills knappen lyser med fast

vitt sken.

# B3⊒ ITALIANO

- Quando il pulsante di rete è illuminato costantemente in bianco, lanciare il brows Digitare 169.254.11.22 nella barra degli indirizzi e premere **Invio**. La pagina "BeoPlay A8 SETUP" sarà visualizzata. Se la pagina non viene visualizzata attendere gualche second e aggiornare 🖒 la pagina. Selezionare la rete dall'elenco a discesa "Nome rete (SSID)". Se la rete non viene visualizzata nell'elenco, selezionare 'Aggiorna l'elenco delle reti" in fondo all'elenc Immettere la password di rete, se necessario. Fare clic su "APPLICA MODIFICHE"

- B1⊒ ITALIANO Per accedere al pannello
- dei collegamenti, è necessario rimuovere il coperchio posteriore. Collegare un'estremi di un cavo Ethernet a BeoPlay A8 e l'altra estremità al compute
- **SVENSKA**  Ta bort bakstycket för att posterior para acceder al komma åt anslutnings-Conecte un extremo de un Anslut ena änden av en cable Ethernet a BeoPlay A8 Ethernet-kabel till din y el otro extremo al equipo BeoPlay A8 och den andra änden till datorn.

nätverket på datorn är

inaktiverat.

 Saat liitäntäpaneelin näkyviin irrottamalla takasuojuksen. Liitä Ethernet-kaapeli toinen pää BeoPlay A8:aar ja toinen pää tietokoneeseer

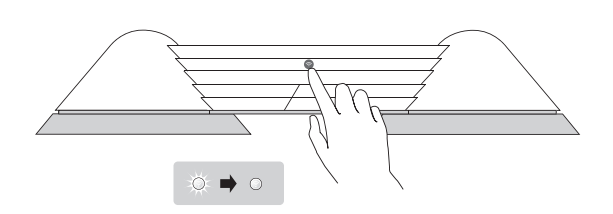

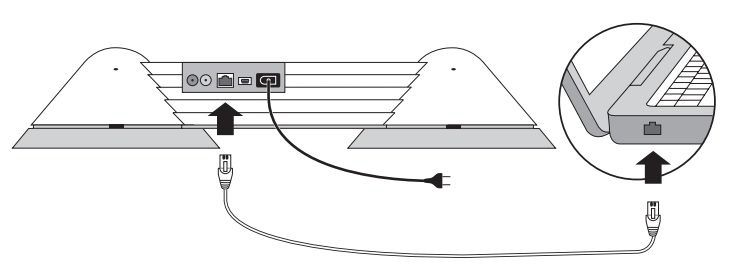

ITALIANO Il BeoPlay A8 è stato testato e verificato per l'uso con i sequenti browser web: hrome 16 (PC/Mac) Firefox 8 (Mac) / 10 (PC) Internet Explorer 8 . Safari 5 (PC / Mac / iPhone) È possibile che il computer sul posto di lavoro non possa essere utilizzato per configurare il BeoPlay A8 a causa di restrizioni di sicurezza, come. per esempio, le impostazioni del firewall e l'assegnazione di indirizzi IP.

ESPAÑOL BeoPlav A8 ha sido diseñado específicamente para el uso con los siguientes exploradores web: Chrome 16 (PC/Mac); Firefox 8 (Mac)/10 (PC); Internet Explorer 8: Safari 5 (PC/Mac/iPhone) Quizá no pueda usar el equipo informático de su trabajo para configurar BeoPlay A8 debido a las posibles limitaciones de seguridad. la configuración del firewall del sistema operativo y las direcciones IP asignadas por la red.

SVENSKA BeoPlay A8 har testats och godkänts för användning med följande webbläsare Chrome 16 (Windows/Mac) Firefox 8 (Mac)/10 (Windows) Internet Explorer 8 Safari 5 (Windows/Mac/iPhone). Du kanske inte kan använda din dator på arbetsplatsen för tietokonetta niillä käytössä att ställa in BeoPlay A8 på grund olevien tietoturvarajoitusten, t.ex. brandväggsinställningar IP-osoitteiden määritysten och tilldelning av IP-adresser. vuoksi.

SUOMI BeoPlay A8 on testattu ja vahvistettu yhteensopivaksi seuraavien verkkoselainter

kanssa: Chrome 16 (PC/Mac) Firefox 8 (Mac) / 10 (PC) Internet Explorer 8 Safari 5 (PC / Mac / iPhone) BeoPlay A8:n asetusten määrittämiseen ei välttämättä voi käyttää työpaikan av säkerhetsbegränsningar, kuten palomuuriasetusten ja

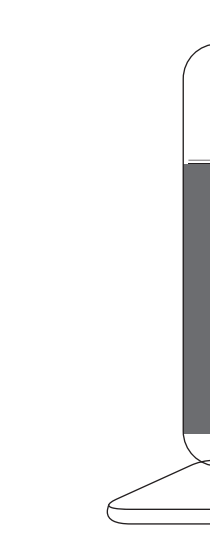

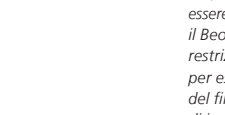

ESPAÑO Seleccione 'Redes - Seleccione 'Perfil 1

Seleccione su red en la lista

red (SSID)'. Si la red no

'Actualizar lista de redes

Si es necesario, introduzca

la contraseña de la red.

Pulse 'GUARDAR CAMBIOS

aparece en la lista,

al final de la misma.

EN PERFIL'.

eleccione la opciór

desplegable 'Nombre de la

ESPAÑOL

**SVENSKA** Väli "Nätverk – Välj "Profil 1"

Välj ditt nätverk från rull-

nätverk (SSID)". Om

välier du alternativet

gardinsmenyn "Namn på

nätverket inte visas i lista

"Uppdaterar nätverkslista

som finns längst ned i

nätverket om det krävs

Ange lösenordet till

PROFILÄNDRING.

SUOMI

Valitse käyttämäsi verkk

Network name (SSID)

-pudotusvalikosta. Jos

valitse luettelon

network list ...".

salasana.

CHANGES"

alapuolelta "Refresh

Svötä tarvittaessa verkor

Valitse "SAVE PROFILE

verkkoasi ei ole luetteloss

SVENSKA

listan.

Väli SPARA

SUOMI Valitse "Networks - Valitse "Profile 1

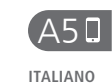

OK.

A60

ITALIANO

secondi.

alla rete.

Ora il BeoPlay A8 si riavvierà

operazione richiede circa 90

Durante il riavvio, il pulsante

Ouando il pulsante di rete

è costantemente illuminato

n bianco o in arancione

il BeoPlay A8 è connesso

lampeggia continuamente

in arancione, vedere www.

beoplay.com/a8/learnmor

Se il pulsante di rete

un segnale acustico.

di rete lampeggia e si sentirà

automaticamente. Ouesta

FSPAÑOL Ouando richiesto, premere Haga clic en ACEPTAR cuando aparezca el

siguiente mensaj

ESPAÑOL

segundos).

BeoPlay A8 se reiniciará

automáticamente (este

proceso durará unos 90

Durante el proceso de reinicio.

BeoPlay A8 habrá establecido

correctamente una conexió

con la red cuando el botón de

red permanezca iluminado en

color blanco o naranja.

continuamente en color

www.beoplay.com/a8/

learnmore

naranja, visite el sitio we

Si el botón de red parpadea

posteriormente, el equipo

emitirá un sonido.

el botón de red parpadeará y, ljudsignal hörs.

**SVENSKA** Tryck på OK när du blir

SVENSKA

90 sekunder.

till nätverket.

learnmore

BeoPlay A8 startas om

automatiskt. Det tar ca

Under omstarten blinka

nätverksknappen och en

När nätverksknappen lyser med

fast vitt eller orangefärgat

sken är BeoPlay A8 ansluten

Om nätverksknappen blinka

med orangefärgat sken, se

www.beoplay.com/a8/

SUOMI

BeoPlay A8 käynnisty

automaattisesti uudelleer

Uudelleenkäynnistykser

aikana verkkopainikkeen

Kun verkkopainike palaa

valkoisena tai oranssina,

antaa äänimerkin

BeoPlay A8 on

learnmore.

verkkovhtevdessä.

Jos verkkopainike vilkku

jatkuvasti oranssina, kats

www.beoplay.com/a8/

merkkivalo vilkkuu ja laite

lämä kestää noin 90 sekuntia

 Paina OK-painiketta, kun laite niin kehottaa.

# BeoPlay A8 FSPAÑOL

ITAI IANO Utilizzo di AirPlav Assicurarsi che il pulsante della rete sia attivato. Notare

applicazione musicale

Premere l'icona AirPlay

che il dispositivo di streaming AirPlay e il BeoPlay A8 devono essere connessi alla stessa rete e ricevere un forte segnale wireless. Lanciare la propria

desde el que desee efectuar la transmisión AirPlay y BeoPlay A8 deben pertenece a la misma red y recibir la señal inalámbrica con intensidad suficiente. Inicie una aplicación de música. Pulse el icono de la

Uso de la tecnología AirPlay

Asegúrese de que el botón de

red se encuentre activado

Recuerde que el dispositivo

Selezionare BeoPlay A8 dall'elenco. Buon ascolto!

tecnología AirPlay 🔼 Seleccione BeoPlay A8 en la lista. ¡Disfrute!

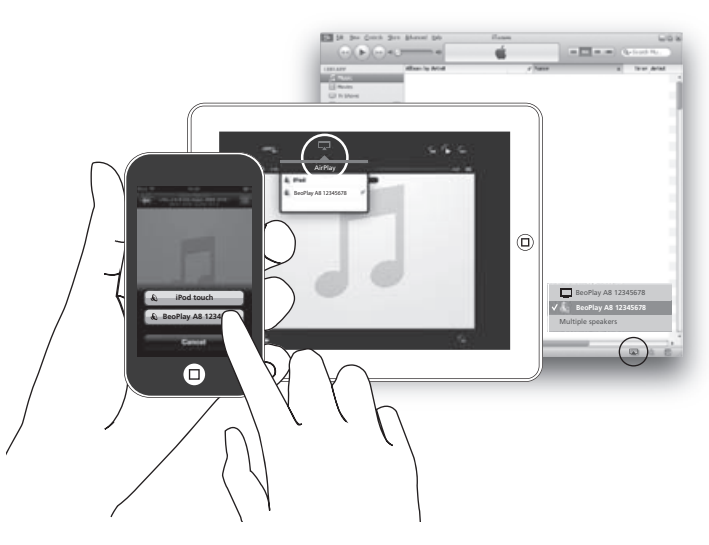

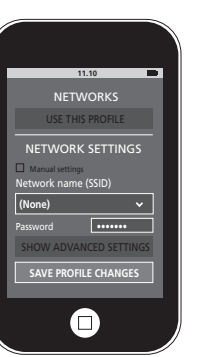

SVENSKA

sidan

med fast vitt sker

väljer du alternativet

verket om det krävs

Klicka på "TILLÄMPA

ÄNDRINGAR'

ESPAÑOL Cuando el botón de red permanezca iluminado en color blanco, abra un explorador web en el equipo informático Escriba 169.254.11.22 en la barra de direcciones y pulse Entrar. Al hacerlo, se abrirá la página 'BeoPlay A8 SETUP'. Si la página no aparece, espere un poco y actualícela 🖒. Seleccione su red en la list

la red (SSID)'. Si la red no aparece en la lista, seleccione la opción Actualizar lista de redes al final de la misma. Si es necesario, introduzca la contraseña de la red. Haga clic en 'APLICAR

CAMBIOS'.

desplegable 'Nombre de

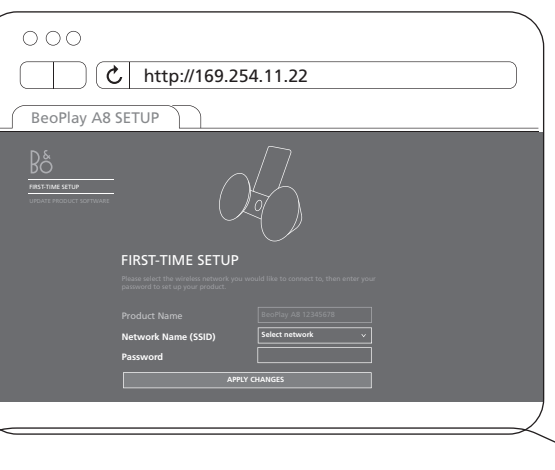

- SUOMI Öppna webbläsaren när - Kun verkkopainike pala nätverksknappen lyser valkoisena, avaa selain. Cirjoita osoiteriville Ange 169.254.11.22 i adre 169.254.11.22 ja paina fältet och tryck sedan på Enteriä. Komento avaa Enter. Sidan BeoPlay A8 BeoPlay A8 SETUP" -sivur SETUP öppnas. Vänta er los sivu ei tule näkyviir stund om sidan inte visas odota hetki ja päivitä 🖒 siv och uppdatera 🖒 sedan Valitse käyttämäsi verkko Network Name (SSID) Välj ditt nätverk från rull--pudotusvalikosta. Jos gardinsmenyn "Namn på verkkoasi ei ole luettelossa
- nätverk (SSID)". Om nätvalitse luettelon alapuolelta verket inte visas i listan "Refresh list ...". Syötä tarvittaessa verkor "Uppdaterar nätverkslista Valitse "APPLY CHANGES" som finns längst ned i listan. Ange lösenordet till nät

# B4⊒

ITALIANO Quando viene richiesto fra il BeoPlay A8 e il

ESPAÑOL Cuando el equipo sconecte el cable

ESPAÑOL

segundos).

posteriormente, el equipo

correctamente una conexión

red permanezca iluminado en

color blanco o naranja.

continuamente en color

www.beoplay.com/a8/

learnmore

naranja, visite el sitio web

emitirá un sonido.

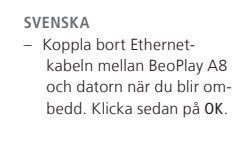

 Irrota kehotettaes Ethernet-kaapeli BeoPlay A8:n ja tietokoneen välistä j valitse OK.

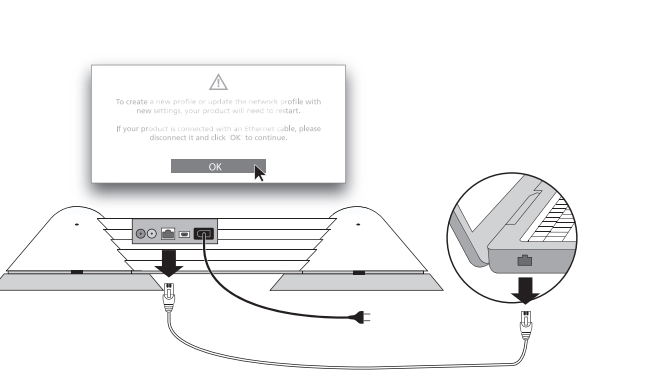

# B5⊒

ITALIANO Ora il BeoPlay A8 si riavvierà automaticamente. Questa operazione richiede circa 90 secondi. Durante il riavvio, il pulsante Durante el proceso de reinicio, nätverksknappen och en di rete lampeggia e si sentirà el botón de red parpadeará y, liudsignal hörs. un segnale acustico Quando il pulsante di rete è pianco o in arancione, il BeoPlay A8 è connesso alla rete. con la red cuando el botón de Se il pulsante di rete lampeggia continuamente in arancione, vedere www.beoplay.com/a8/ Si el botón de red parpadea learnmore

SVENSKA BeoPlay A8 se reiniciará BeoPlay A8 startas om automatiskt. Det tar ca automáticamente (est proceso durará unos 90

90 sekunder. Under omstarten blinka När nätverksknappen lyser med fast vitt eller orangefärgat costantemente illuminato in BeoPlay A8 habrá establecido sken är BeoPlay A8 ansluten till nätverket. Om nätverksknappen blinkar med orangefärgat sken, se www.beoplay.com/a8/ learnmore.

BeoPlay A8 käynnistyy automaattisesti uudelleer lämä kestää noin 90 sekuntia Judelleenkäynnistykser aikana verkkopainikkee merkkivalo vilkkuu ja laite antaa äänimerki Kun verkkopainike palaa valkoisena tai oranssina, BeoPlay A8 on verkkoyhteydessä. Jos verkkopainike vilkkuu jatkuvasti oranssina, katso www.beoplay.com/a8/

learnmore.

SUOMI

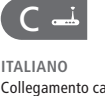

# raccomandiamo di utilizzare solo cavi approvati da Bang &

SVENSKA Upprätta en fast anslutni Om BeoPlay A8 ansluts till ett trådlöst nätverk rekommenderar vi att endast kablar godkända Bang & Olufsen para conectar av Bang & Olufsen används.

# C1----

- ITALIANO Per accedere al pannello dei collegamenti, è necessario rimuovere il coperchio posteriore. Collegare un'estremit di un cavo Ethernet a BeoPlay A8 e l'altra
- **SVENSKA**  Ta bort bakstycket f
   ör att posterior para acceder al komma åt anslutningspanel de conexiones. Conecte un extremo de un Anslut ena änden av en cable Ethernet a BeoPlay A8 Ethernet-kabel till din y el otro extremo al router. BeoPlay A8 och den andra änden till routern.

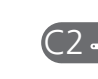

### ITALIANO Premere brevemente il pulsante di rete 🔶. Il pulsante di rete lampeggia e si sentirà un segnale acustico. Attendere circa 90 second fino a guando il pulsante di rete non è illuminato

costantemente in bianco e

il BeoPlay A8 è connesso

alla rete.

FSPAÑOL Pulse el botón de red ᅙ brevemente. El botón de red parpadeará y el equipo emitirá un sonido. Transcurridos unos 90 segundos, el botón de red permanecerá iluminado en color blanco, confirmando así la conexión de BeoPlay A8 a la red.

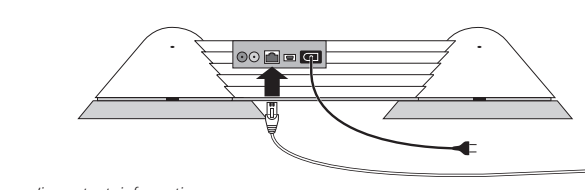

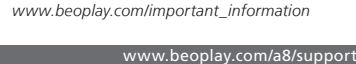

scollegare il cavo Ethernet computer e fare clic su OK

informático se lo indigue, Ethernet de BeoPlay A8 y el propio equipo informátio y haga clic en ACEPTAR

): 🔶 O

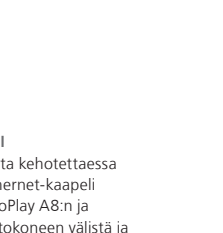

ITALIANO Collegamento cablato Se il BeoPlay A8 viene collegato a una rete cablata

ESPAÑOL Establecimiento de una conexión por cable Se recomienda usar sólo cables homologados por BeoPlay A8 por cable a una red.

ESPAÑOL - Desmonte la cubierta

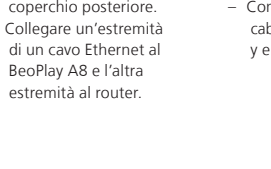

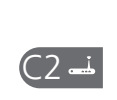

### SVENSKA Använda AirPlav

### Se till att nätverksknappen ä på. Observera att streamande AirPlay-enheter och BeoPlay A8 måste vara anslutna till samma nätverk och ta emot

en stark trådlös signal. Starta din musikapplikation

Tryck på ikonen AirPlay 属 Väli BeoPlav A8 i listan Mycket nöje!

SUOMI AirPlav-laitteen kävttö

Varmista, että verkkopainike on kytkettynä päälle

Huomaa, että AirPlavtoistolaitteen ja BeoPlay A8: on oltava samassa verkossa langattoman verkkovhtevder on oltava hyvä.

Kävnnistä musiikkisovel Paina AirPlay-kuvaketta 🔼

Valitse BeoPlay A8 luettelosta

# SUOMI

SUOMI

Langallisen yhteyder

Kun liität BeoPlay A8:r

verkkoon kaapeliyhteydell

suosittelemme käyttämää

vain Bang & Olufsenir

hyväksymiä kaapeleita

muodostaminen

- Saat liitäntäpaneelin näkyviin irrottamalla
- takasuojuksen. Liitä Ethernet-kaapeli
- toinen pää BeoPlay A8:aai ja toinen pää reitittimeer

# SVENSKA

- Tryck snabbt på nätverks- Paina verkkopainiketta 🔶 knappen 🔶 Nätverksknappen blinkar och en
- ljudsignal hörs. Vänta ca 90 sekunder, tills nätverksnappen lyser med
- fast, vitt sken och BeoPlay A8 är ansluten till nätverket.

- lyhyesti. Vei merkkivalo vilkkuu, ja laite antaa äänimerkin. Odota noin 90 sekuntia kunnes verkkopainike palaa valkoisena ja BeoPlay A8 on
- verkkoyhteydessä.

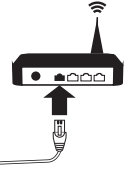